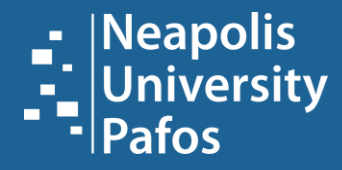

# LEARNING RESOURCES CENTER | LIBRARY

**USER GUIDE** 

# ACCESS TO THE NEAPOLIS UNIVERSITY LIBRARY WEBPAGE

Insert Neapolis University Pafos site (www.nup.ac.cy) and click on the "Library" button at the top left corner

| MOODLE LOGIN   LIBRARY            | PARTNERS       |              |            |                 |          | f X in © ▶ ♂ |
|-----------------------------------|----------------|--------------|------------|-----------------|----------|--------------|
| - Neapolis<br>University<br>Pafos | THE UNIVERSITY | STUDY AT NUP | OUR CAMPUS | STUDY IN CYPRUS | RESEARCH | GET IN TOUCH |
|                                   |                |              |            |                 |          |              |
|                                   |                |              | LIBR       | ARY             |          |              |
|                                   |                |              |            |                 |          |              |

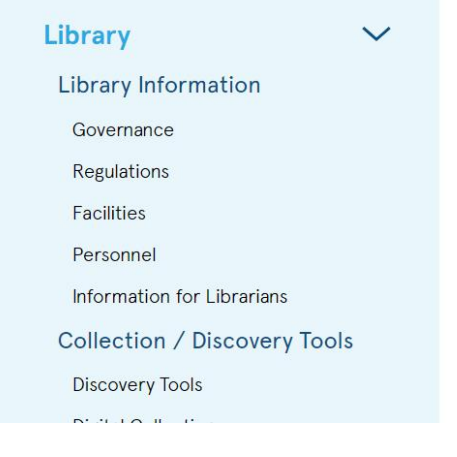

# Learning Resources

Welcome to the website of the Library of Neapolis University Pafos.

# HOW DO I SEARCH FOR MATERIAL?

Insert your query by selecting one of the following "*Keyword*", "*Title*" or "*Author*"

| MOODLE LOGIN LIBRARY              | PARTNERS                     | f ※ in ◎ ► ♂   EN ∽                                                 |
|-----------------------------------|------------------------------|---------------------------------------------------------------------|
| - Neapolis<br>University<br>Pafos | THE UNIVERSITY STUDY AT NUP  | OUR CAMPUS STUDY IN CYPRUS RESEARCH GET IN TOUCH                    |
|                                   |                              |                                                                     |
|                                   |                              | LIBRARY                                                             |
|                                   |                              |                                                                     |
|                                   |                              |                                                                     |
|                                   |                              |                                                                     |
|                                   | Library 🗸 🗸                  | Learning Resources                                                  |
|                                   | Library Information          |                                                                     |
|                                   | Governance                   | Discovery Service for Neapolis University Pafos                     |
|                                   | Regulations                  |                                                                     |
|                                   | Facilities                   |                                                                     |
|                                   | Personnel                    | SEARCH                                                              |
|                                   | Information for Librarians   |                                                                     |
|                                   | Collection / Discovery Tools | Full Text     Peer Reviewed     Available in Library Collection     |
|                                   | Discovery Tools              | Welcome to the website of the Library of Near alia University Defec |
|                                   | Digital Collections          | welcome to the website of the Library of Neapolis University Patos. |
|                                   | Print Collections            | the menu on the left side of your screen.                           |
|                                   |                              |                                                                     |

# HOW DO I SEARCH FOR MATERIAL?

At the top right of the new page that opened, we click "Save"

| This website utilizes technologies the default settings. You may clo | such as cookies to enable essential site functionality, as well as for analytics, personalization, and targeted advertising. You may change your settings at any time or accept e this banner to continue with only essential cookies. <u>Privacy Policy</u> | Save            |
|----------------------------------------------------------------------|----------------------------------------------------------------------------------------------------|-----------------|
| Storage Preferences                                                  |                                                                                                    | Accept All      |
| Targeted Advertising                                                 | Personalization O Analytics                                                                                                    | Reject All      |
| 1 0105                                                               | Image: All filters (0)     Linked Full Text     Peer Reviewed     All time     Source type                                                                                                    | Advanced search |
| My dashboard                                                         | Results: 21,790,747                                                                                                    |                 |
| Overview                                                             |                                                                                                    |                 |
| □ Saved                                                              | PUBLICATION RESEARCH STARTER                                                                                                    |                 |
| 🔍 Searches                                                           | Book Art.                                                                                                    |                 |
| Viewed                                                               | Art is the visual expression of human imagination in an attempt to create an object that carries an aesthetic or emotional impact. The definition of what constitutes <b>art</b> is a                                                                        |                 |
| Research tools                                                       | Salem Press Encyclopedia, 2022                                                                                                    |                 |
| Q New search                                                         | About this publication $\Rightarrow$ Other topics: Fine art., "Art" by Yasmina Reza., Art: Research Sta                                                                                                    |                 |
| Publications                                                         | We found 2 more matches for " <i>Art</i> " <u>See all</u>                                                                                                    |                 |
| ະນີ້ Concept map                                                     | publication matches Read more →                                                                                                    |                 |
|                                                                      |                                                                                                    |                 |
|                                                                      | Film art : an introduction / David Bordwell, Kristin Thompson                                                                                                    |                 |
|                                                                      | Subjects: Motion pictures Aesthetics<br>Published in: 2013<br>Database: Library Neapolis University Pafos<br>By: Bordwell, David                                                                                                    |                 |
|                                                                      | Status: Location: Call number:                                                                                                    |                 |

# HOW TO FIND PRINTED MATERIAL (books & journals)

LIBRARY BOOKS & JOURNAL COLLECTION

Click on the "*All filters*", check from the menu at your right the "*Catalog Only*" box and click on the "*Apply*". Your search is now limited to the printed material that is available in the library collection.

|                                                                                                    | to your institution for full access to | your library's resources.                                                                                                    | ➡ All filters                                                                                                  | ×   |
|----------------------------------------------------------------------------------------------------|----------------------------------------|----------------------------------------------------------------------------------------------------|----------------------------------------------------------------------------------------------------|-----|
| art       Image: All filters (0)     Limage: d Full Text         Image: Peer Reviewed     All time   Source type | Source type 🗸                          |                                                                                                    | Search Mode: Find all my search terms<br>Active filters<br>Catalog Only X                                      | •   |
| Results: 21,792,323                                                                                              |                                        |                                                                                                    | Also search within the full text of the articles X Apply equivalent subjects X                                 | )   |
| PUBLICATION<br>Book<br>Art                                                                                       | -s for "Art" <u>See all</u>            | RESEARCH STARTER<br>Art is the visual expression of human imagination in an<br>attempt to create an object that carries an aesthetic or<br>emotional impact. The definition of what constitutes art is.<br>Salem Press Encyclopedia, 2022<br>Other topics: Fine art, "Art" by Yasmina Reza., Art: Research<br>rers Topic.<br>Read more → | Advanced search  Linked Full Text  Peer Reviewed  Catalog Only  Available in Library Collection  PDF Full Text | _   |
| About this publication →                                                                                         |                                        | neau mule 🗡                                                                                                    | Publication Date                                                                                               | >   |
| publication matches                                                                                              | on / David Bordwell, K                 | ristin Thompson                                                                                                    | Content provider                                                                                               | >   |
|                                                                                                    | s University Pafos                     |                                                                                                    | Source Types                                                                                                   | >   |
| Book<br>Film art : an introduction / David Bordy                                                                 | Location:                              | Call number:                                                                                                    | Subject                                                                                                    | > , |
| Subjects: Motion pictures Aesthetics                                                                             |                                        | PN1995.B67 2013                                                                                                    | Clear All Apply                                                                                                |     |

# HOW TO FIND PRINTED MATERIAL (books & journals)

#### LIBRARY BOOKS & JOURNAL COLLECTION

To locate a book on the shelf make a note of the call number (see example below i.e Call No. PN1995.B67 2013)

| University        | art             |                                                              |                                                                 |                                 |                                                                                                    |
|-------------------|-----------------|--------------------------------------------------------------|-----------------------------------------------------------------|---------------------------------|----------------------------------------------------------------------------------------------------|
| Pafos             | All filters (1) | Peer Reviewed                                                | All time 🗸                                                      | Source type V                   |                                                                                                    |
| My dashboard      |                 | PUBLICATION<br>Book                                          |                                                                 |                                 | RESEARCH STARTER                                                                                                    |
| Overview          |                 | Art                                                          |                                                                 |                                 | Art is the visual expression of human imagination in an                                                                        |
| □ Saved           |                 |                                                              |                                                                 |                                 | attempt to create an object that carries an aesthetic or<br>emotional impact. The definition of what constitutes <b>art</b> is |
| 🗟 Searches        |                 |                                                              |                                                                 |                                 | Salem Press Encyclopedia, 2022                                                                                                 |
| Viewed            |                 | About this publication →                                     |                                                                 |                                 | Other topics: Fine art. , "Art" by Yasmina Reza. , Art: Research Starters Topic.                                               |
| Research tools    |                 | publication                                                  | more matches to<br>matches                                      | r " <b>Art</b> " <u>See all</u> |                                                                                                    |
| Q New search      |                 |                                                              |                                                                 |                                 | Read more 🔿                                                                                                    |
| Publications      |                 |                                                              |                                                                 |                                 |                                                                                                    |
| ∗స్తి Concept map |                 | Book<br>Film art : an ir                                     | ntroduction                                                     | / David Bordwel                 | ell. Kristin Thompson                                                                                                    |
|                   |                 | Subjects:<br>Published i<br>Database: I<br>By: <u>Bordwe</u> | Motion pictures<br>n: 2013<br>Library Neapolis Uni<br>II, David | s Aesthetics                    |                                                                                                    |
|                   |                 | Status:                                                      |                                                                 | Location:                       | Call number:                                                                                                    |
|                   |                 | Not for loan                                                 |                                                                 |                                 | PN1995.B67 2013                                                                                                    |
|                   |                 | +1 more                                                      |                                                                 |                                 |                                                                                                    |
|                   |                 | Access options                                               | View details                                                    | s                               |                                                                                                    |

# ACCESS TO THE ELECTRONIC RESOURCES

To be able to read an e-book, e-journal etc, make sure you are logged in with OpenAthens. If you are not logged in then at the top row of the results' page the message «*Welcome Guest, Sign in to your Institution for full access to your Library's resources*» will be visible (see picture bellow). To log in click on the message.

| Welcome, Guest. Sign in to your institution for full access to your library's resources. |                        |
|------------------------------------------------------------------------------------------|------------------------|
|                                                                                          |                        |
| art                                                                                      |                        |
| Peer Reviewed All time V eBooks, Acade V                                                 |                        |
| Results: 10,803,456                                                                      | ↓ <b>F</b> Relevance ∨ |
| PUBLICATION     RESEARCH STARTER       Book     Art.                                     |                        |

# ACCESS TO THE ELECTRONIC RESOURCES

You will redirected to a new page where you have to type your NUP e-email at the "*Sign in*" field and your password at the "*Enter Password*" (the same as the password you use for Moodle and NUP email).

Follow the <u>OpenAthens Guide</u> for more information.

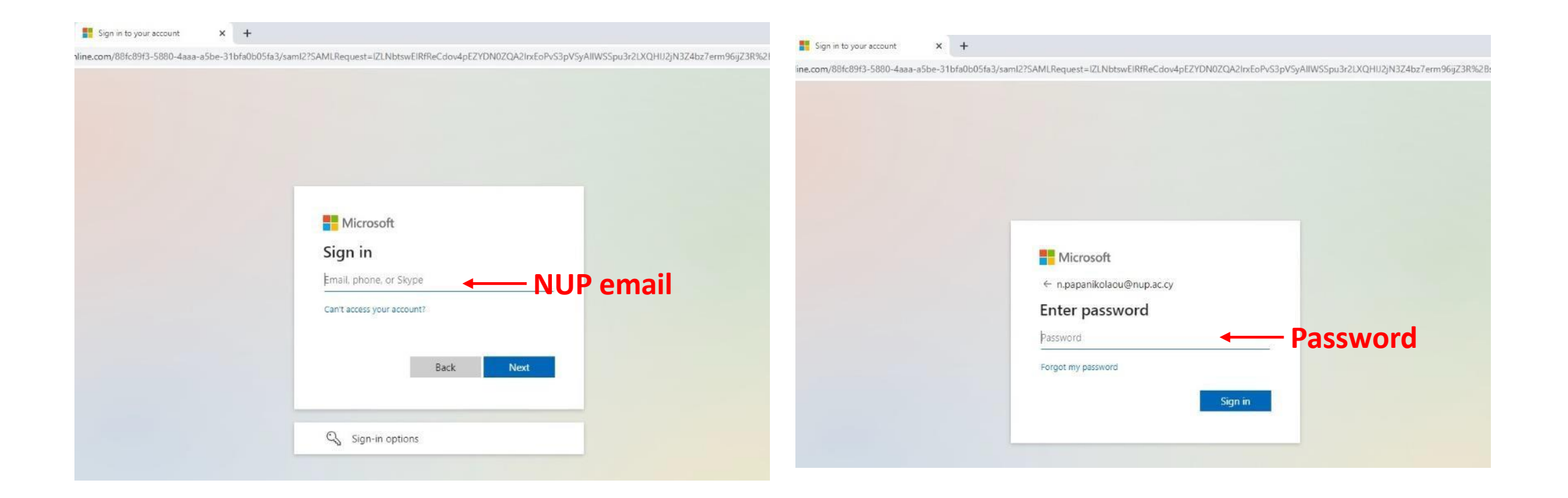

# HOW TO FIND ELECTRONIC MATERIAL (e-books & e-journals)

Any search we carry out in our catalog retrieves results from our electronic resource database.

Click on the "All filters", check from the menu at your right the box "PDF Full Text". For e-books check the "eBooks" box, for electronic academic journals check the "Academic Journals" box and click on the "Apply".

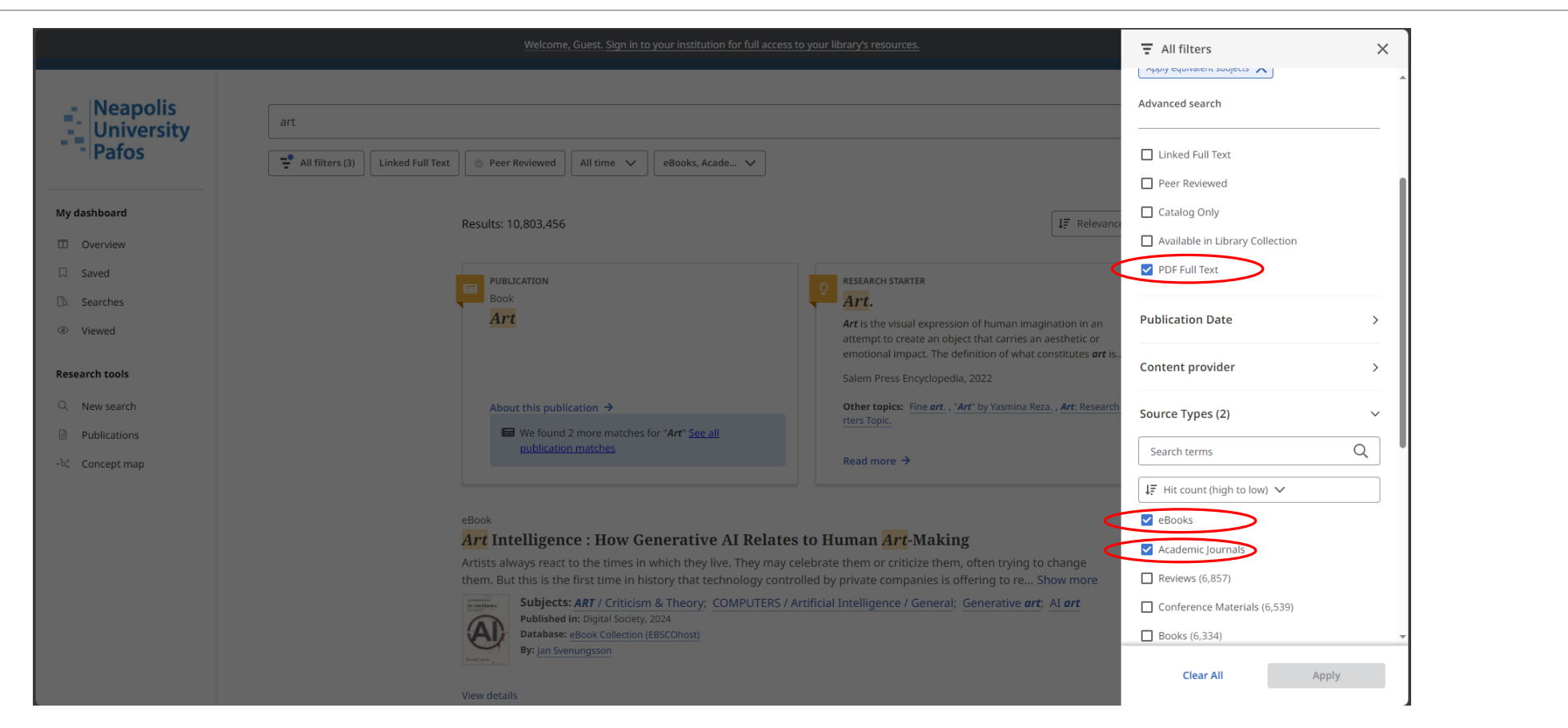

# **E-BOOKS**

To read the full text of an e-Book, we locate and click on the "Access now (eBook)" button.

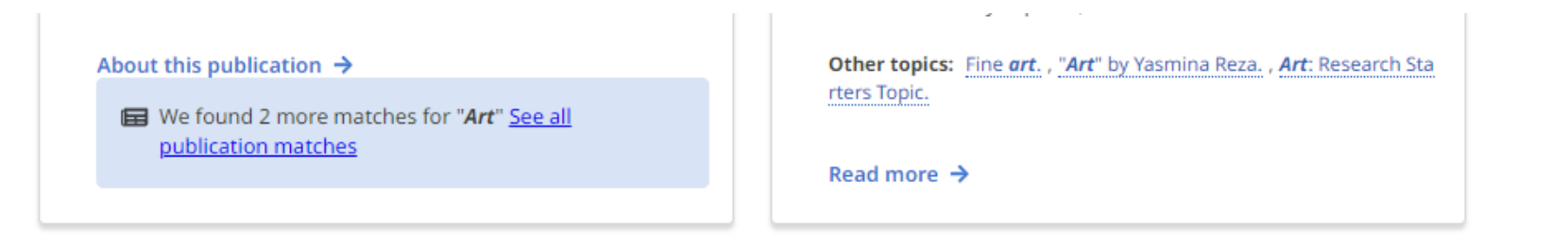

eBook

 $\Box$ 

#### Art Intelligence : How Generative AI Relates to Human Art-Making

Artists always react to the times in which they live. They may celebrate them or criticize them, often trying to change them. But this is the first time in history that technology controlled by private companie... Show more

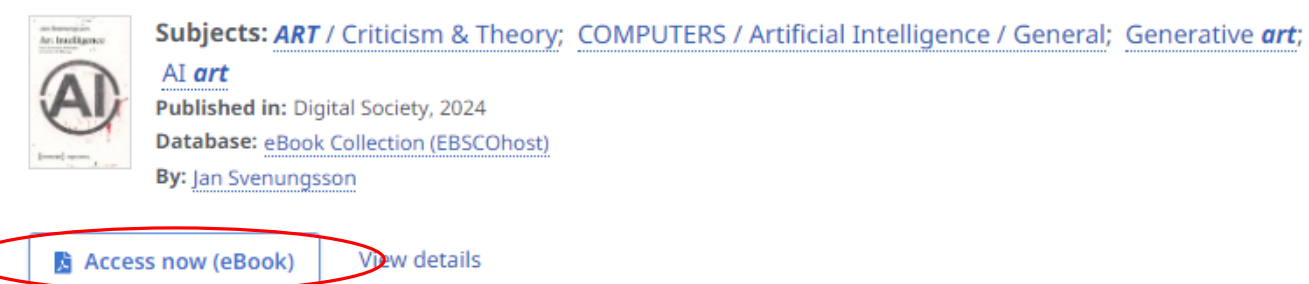

# **E-BOOKS**

The page with the full text looks like the picture bellow.

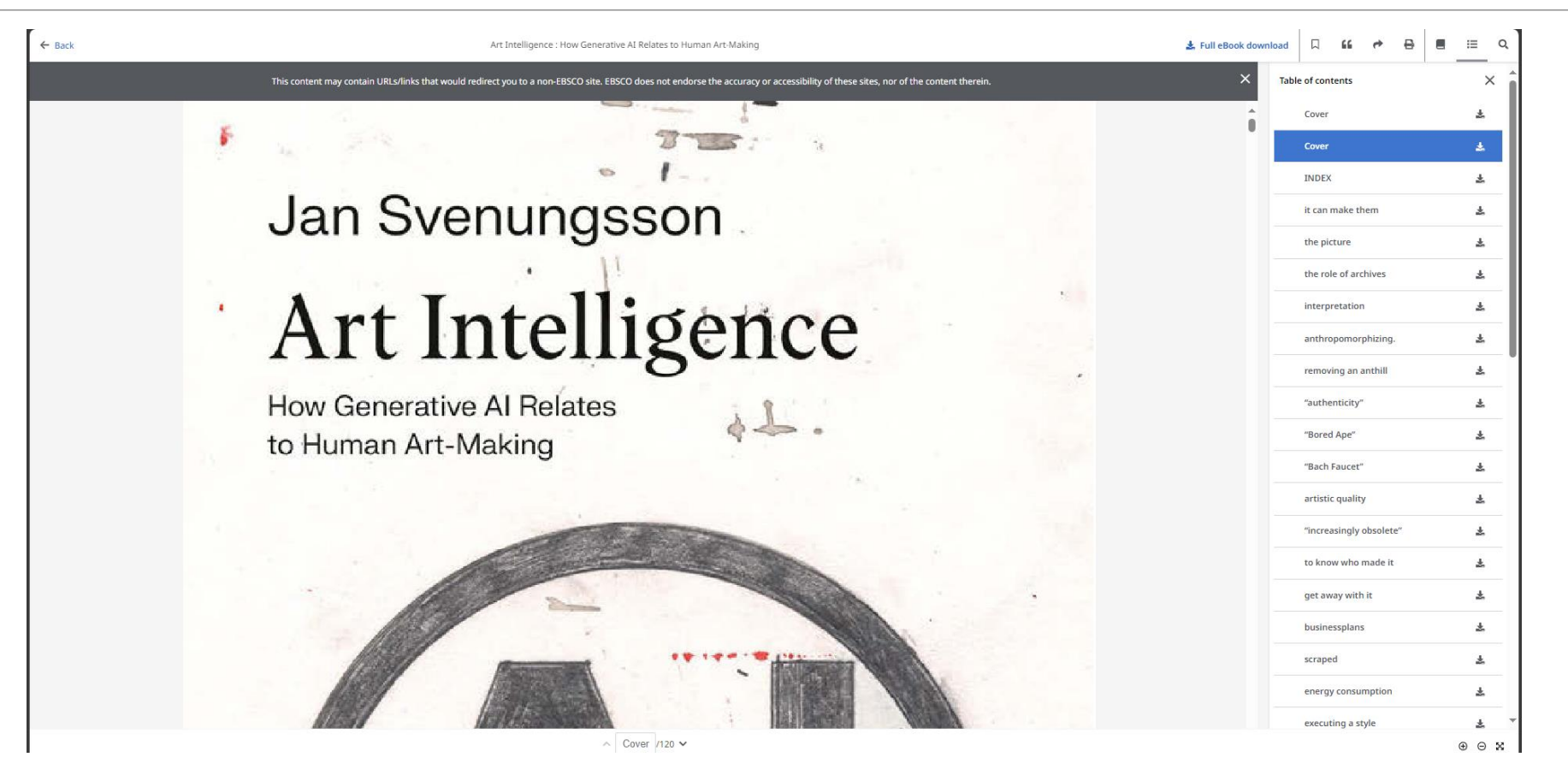

#### ACADEMIC JOURNALS

To read the full text of an Academic Journal, we click on the "*Access options*" button and we choose one of the two options appeared "*PDF*" or "*Online full text*".

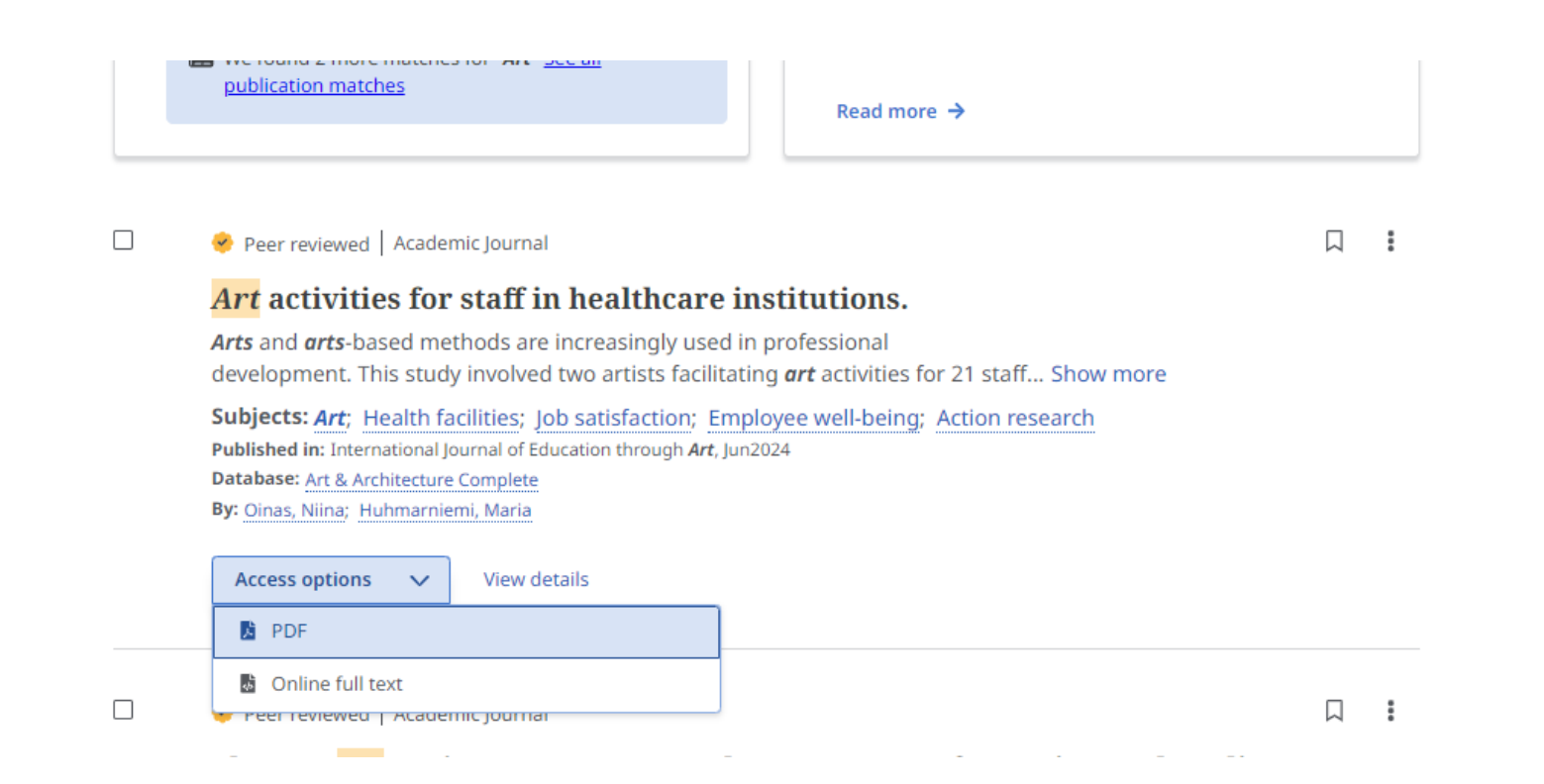

# ACADEMIC JOURNALS

# «PDF» OPTION

This is how an academic journal looks like if you choose the «**PDF**» option.

| <del>~</del>               | Art activities for staff in healthcare institutions.                                                                                                    | 🛓 Download | 9 | ) | 66 | Đ | ¢ | ₽ |
|----------------------------|----------------------------------------------------------------------------------------------------|------------|---|---|----|---|---|---|
| This content may contain U | IRLs/links that would redirect you to a non-EBSCO site. EBSCO does not endorse the accuracy or accessibility of these sites, nor of the content                                                                                                    | t therein. |   |   |    |   |   | × |
|                            | ETA 30 (2) pp. 393-307 Intellect Limited 3024<br>International Journal of Education Through Art<br>Volume 20 Number 2<br>0 204 (Intellect Ltd Article English language. https://doi.org/10.1366/eta_00161_1<br>Received 6 May 2023; Accepted 21 October 2023; Published Online June 2024                                                                                                    |            |   |   |    |   |   | Î |
|                            | NIINA OINAS<br>University of Lapland<br>MARIA HUHMARNIEMI<br>University of Lapland                                                                                                    |            |   |   |    |   |   |   |
|                            | healthcare institutions                                                                                                    |            |   |   |    |   |   |   |
|                            | ABSTRACT<br>Arts and arts-based methods are increasingly used in professional development.<br>This study involved two artists facilitating art activities for 21 staff members from<br>three care institutions in Finland: a nursing home, a day-care centre for individual<br>als with dementia and an organization that supports individuals facing challeng<br>ing life situations (e.g., unemployment or the need to relearn cervidus skills). The<br>primary objective was to chance work satisfaction and well-being anong stased methods<br>members. Initially, the staff members displayed scepticism towards art activities,<br>but their attitudes became more positive as they engaged in the artistic process.<br>Interviews recealed that the activities positicely impacted group spirit, improved<br>individual well-being and inspired the staff to explore new methods in their profe-<br>sional roles. Moun varicinamis successfel that art activities could be structured |            |   |   |    |   |   |   |
|                            | ∧ 1 / 16 ∨                                                                                                    |            |   |   |    |   | ( | 5 |

# ACADEMIC JOURNALS

#### «ONLINE FULL TEXT» OPTION

This is how an academic journal looks like if you choose the «*Online full text*» option.

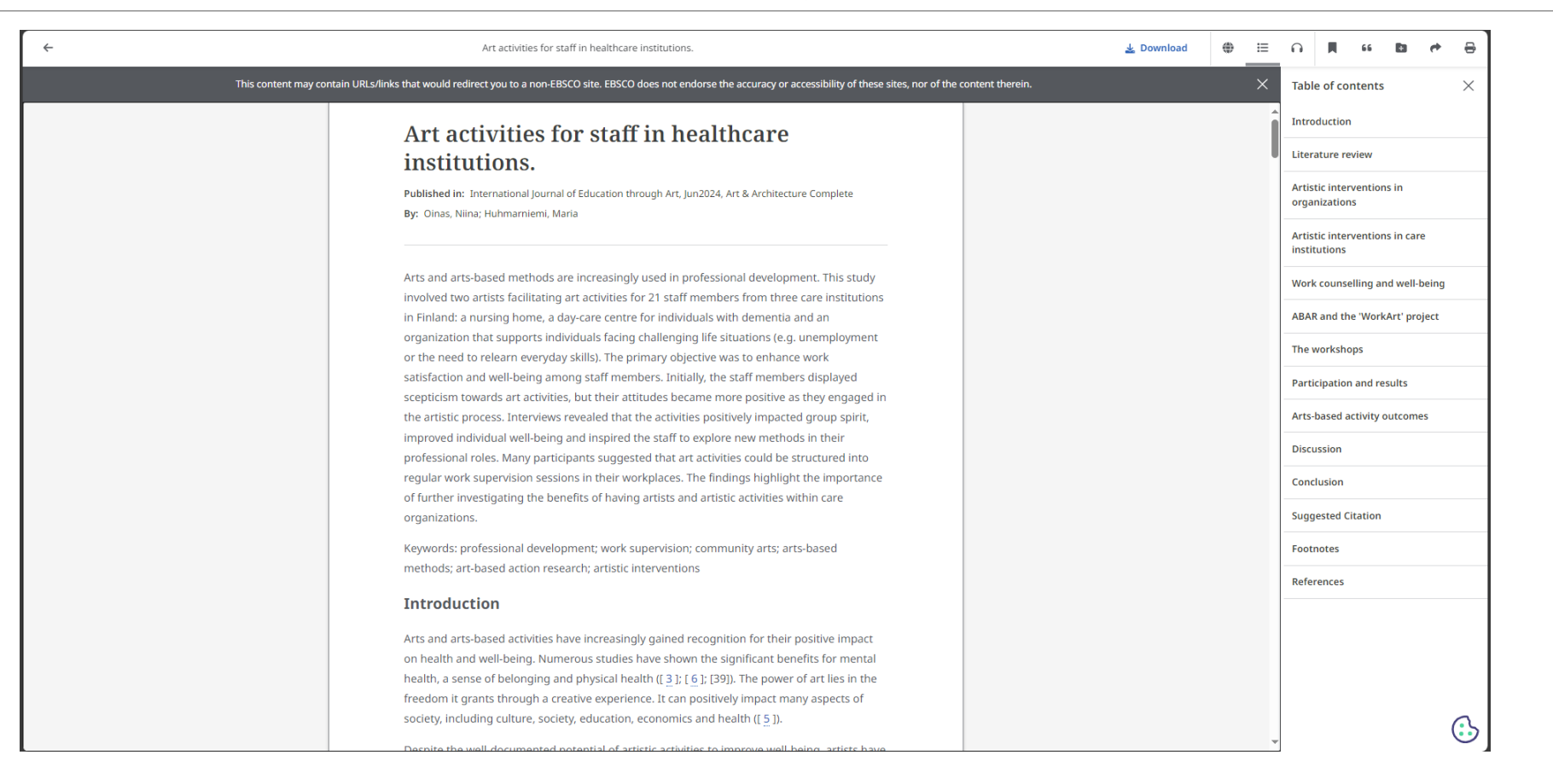

# HOW TO SAVE, PRINT, E-MAIL A FULL TEXT ARTICLE

By opening the text of the document, we have the possibility with the options given to us at the top of the page, to download it, to translate it, to save it in our account for future use, to print it, to create references, to save it in a folder, share it, etc.

|          | 🛓 Download | ۲ | E | n             | Щ                    | 66             | Đ         | <b>e</b> | ₽        |
|----------|------------|---|---|---------------|----------------------|----------------|-----------|----------|----------|
| therein. |            |   | × | Tabl          | e of co              | ntents         |           |          | $\times$ |
|          |            |   | Î | Intro         | ductior              | n              |           |          |          |
|          |            |   |   | Liter         | ature re             | eview          |           |          |          |
|          |            |   |   | Artis<br>orga | tic inte<br>nizatior | rventior<br>15 | is in     |          |          |
|          |            |   |   | Artis         | tic inte<br>tutions  | rventior       | is in cai | re       |          |
|          |            |   |   | Worl          | couns                | elling ar      | nd well-  | being    |          |
|          |            |   |   | ABAI          | R and th             | ie 'Work       | Art' pro  | oject    |          |
|          |            |   |   | The           | worksh               | ops            |           |          |          |
|          |            |   |   | Parti         | cipatio              | n and re       | sults     |          |          |

# HOW DO WE USE THE "ADVANCED SEARCH"

To search using more than one field we click on the «*Advance Search*» option.

| - Neapolis<br>University<br>Pafos | art       Image: All filters (2)     Linked Full Text     Peer Reviewed     All time     Academic Jou | MyEBSCO     Q      Advanced search                                                          |
|-----------------------------------|----------------------------------------------------------------------------------------------------|---------------------------------------------------------------------------------------------|
| My dashboard                      | Results: 10,284,344                                                                                   | ↓₹ Relevance ∨ :                                                                            |
| Overview                          |                                                                                                    |                                                                                             |
| Projects                          | PUBLICATION RESEARCH ST                                                                               | ARTER                                                                                       |
| □ Saved                           | Book Art.                                                                                             |                                                                                             |
| 🗟 Searches                        | Art is the vis                                                                                        | sual expression of human imagination in an<br>create an object that carries an aesthetic or |
| Viewed                            | emotional ir                                                                                          | mpact. The definition of what constitutes <i>art</i> is                                     |
| Holds & checkouts                 | Salem Press                                                                                           | Encyclopedia, 2022                                                                          |
| A Journal alerts                  | About this publication -> Other topics                                                                | : Fine art. , "Art" by Yasmina Reza. , Art: Research Sta                                    |
| - Journal alerta                  | We found 2 more matches for " <i>Art</i> " <u>See all</u>                                             |                                                                                             |
| Research tools                    | publication matches Read more                                                                         | →                                                                                           |
| Q New search                      |                                                                                                    |                                                                                             |
| Publications                      | Peer reviewed   Academic Journal                                                                      | Π.                                                                                          |
| 🖏 Concept map                     | Art activities for staff in healthcare institutions.                                                  |                                                                                             |
|                                   | Arts and arts-based methods are increasingly used in professional                                     |                                                                                             |

# HOW DO WE USE THE "ADVANCED SEARCH"

Then we type the key-words we need in order to limit our results (ex. art and European)

| <ul> <li>Neapolis</li> <li>University</li> </ul> |                                        |             |              |  |
|--------------------------------------------------|----------------------------------------|-------------|--------------|--|
| Pafos                                            | Search articles, books, journals & mor | e           |              |  |
| y dashboard                                      | art                                    | (S) All fie | elds ~       |  |
| J Overview                                       |                                        |             | alde V       |  |
| Projects                                         | AND V european                         |             | eius v       |  |
| Saved                                            | AND V european union                   | All fie     | elds v       |  |
| Searches                                         | Add fields                             |             | Basic search |  |
| > Viewed                                         | european                               |             | _            |  |
| Holds & checkouts                                | european countries                     |             | Search       |  |
| Journal alerts                                   | Filters Sear european american         |             |              |  |
| esearch tools                                    | Limit your results (1)                 |             | Clear all    |  |
| New search                                       | Linked Full Text                       |             |              |  |
| Publications                                     | Peer Reviewed                          |             |              |  |
| Concept map                                      | Catalog Only                           |             |              |  |
|                                                  | Author                                 |             |              |  |
|                                                  |                                        |             |              |  |
|                                                  | Available in Library Collection        |             |              |  |
|                                                  | Title                                  |             |              |  |
|                                                  |                                        |             |              |  |

# HOW TO REFINE RESULTS

After we click on the "*All filters*" button, from the menu that appeared on the right side of the page, we can choose the type of material such as books, e-books, academic journals, reviews, conference materials ,etc.. Additionally, we can limit the number of the results by choosing a publication date, language, subject etc.

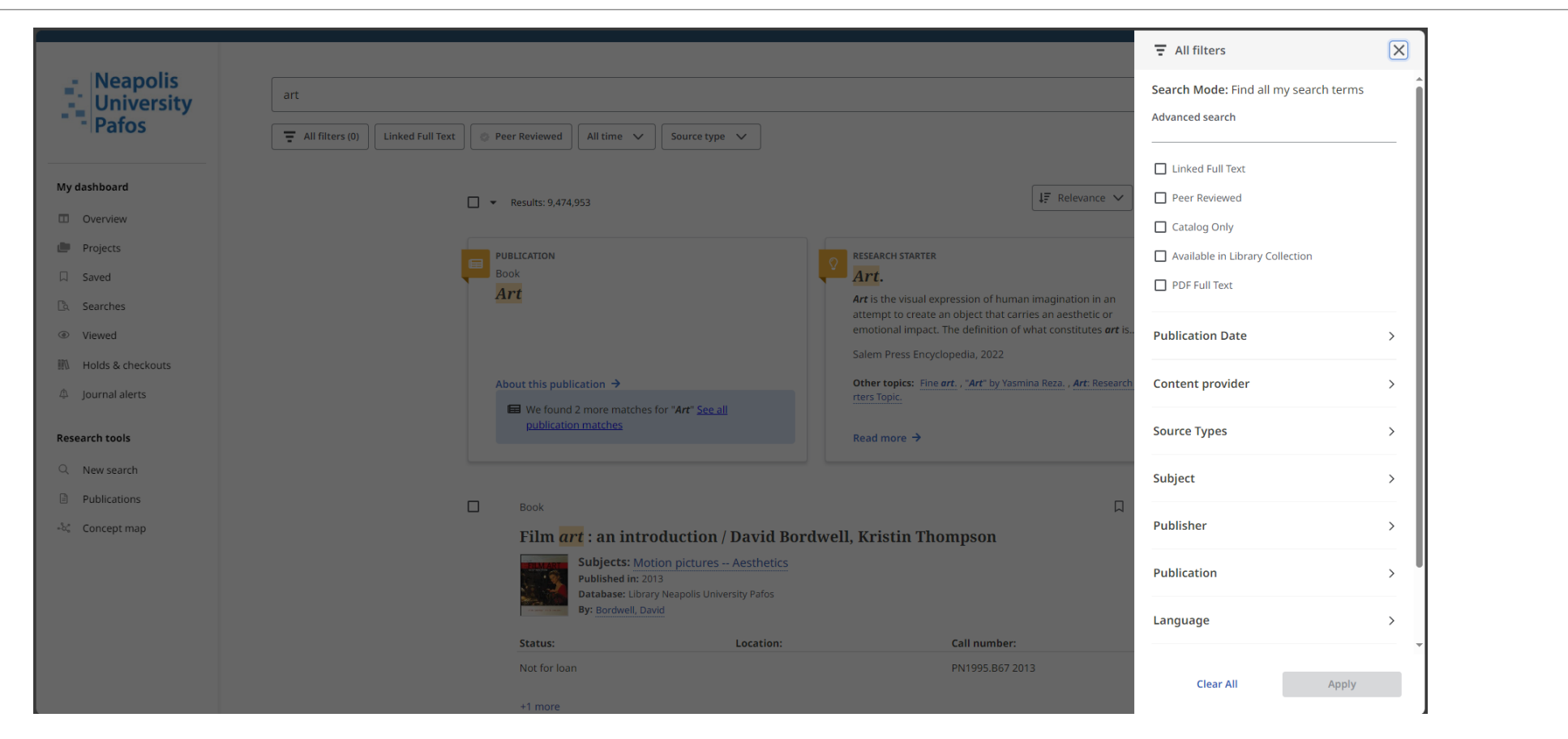

# HOW TO SAVE MATERIAL IN THE FOLDER

We can print, e-mail, or save multiple items by clicking on icon that appears at the right hand side of each result. To view all saved items, click on the *"Save"* folder, under the *"My dashboard"* at the left menu.

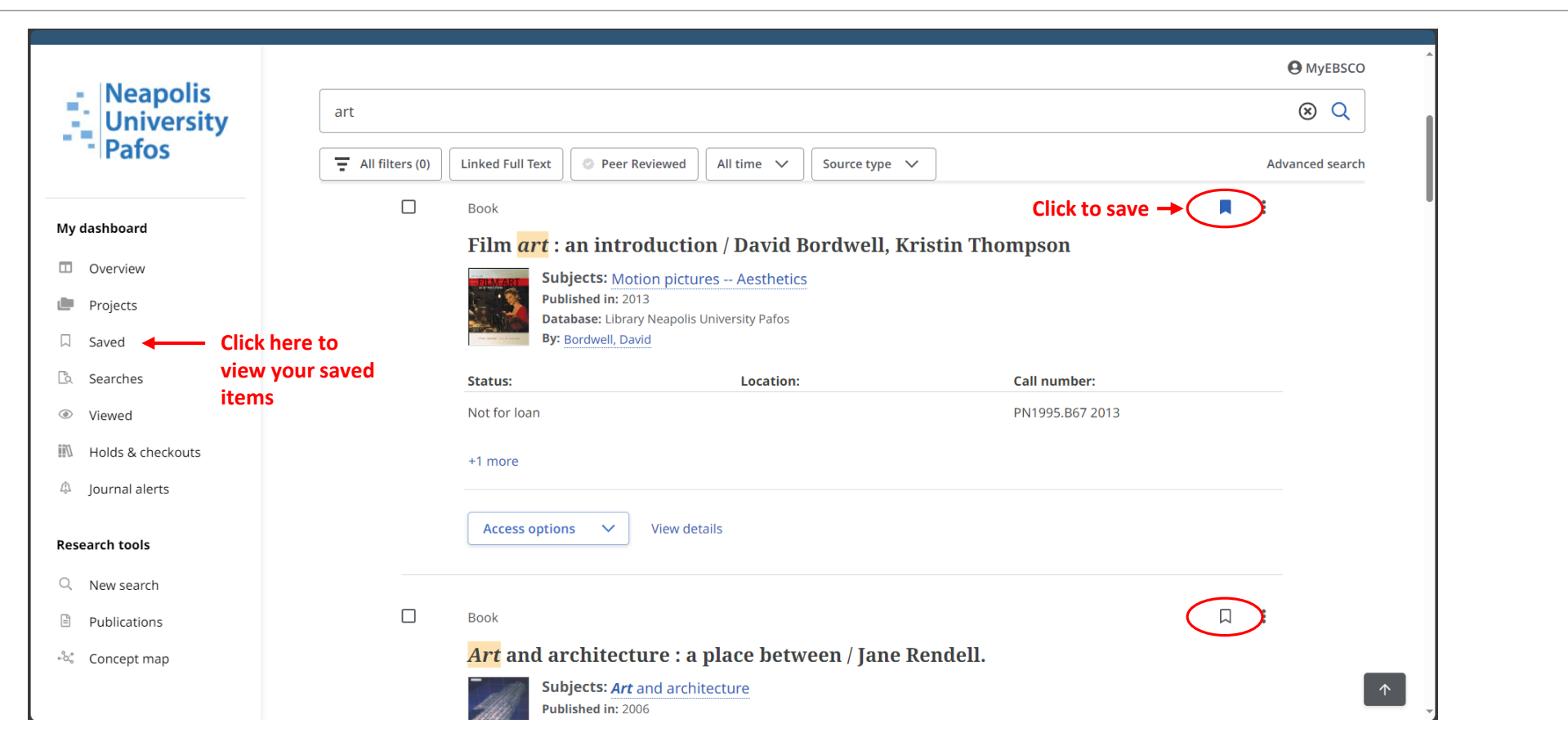

# **INTERLIBRARY LOAN REQUEST**

If we need a book that is only available in printed form in the library ("**Book**"), we can use the "**Access options**" option to request it for interlibrary loan by clicking on the "**Request this item through interlibrary loan**" button

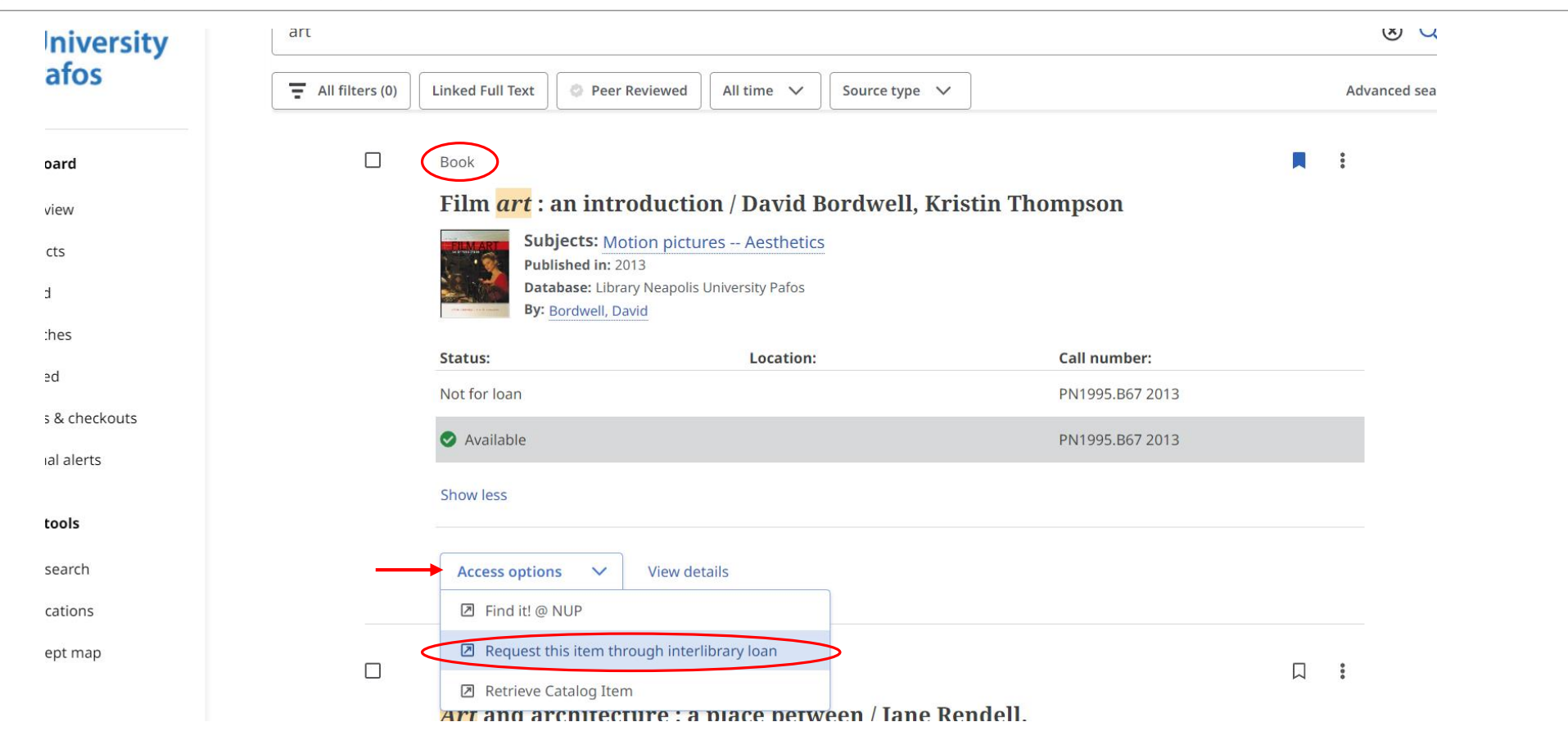

# **INTERLIBRARY LOAN REQUEST**

We will be transferred to a new page where we will have to fill in the fields: (1) *first name*, (2) *last name*, (3) *registration ID* (Library Card), (4) *our residential address*, (5) *e-mail* and our (6) *telephone number*. After filling them in, press "*Submit*" at the bottom of the page to complete the process. The library will receive our request and try to locate the relevant item in the nearest cooperating library.

| EBSCO Research               |                                                                 |                                      | Item Details                                                                                                    |                                                                                                    |
|------------------------------|-----------------------------------------------------------------|--------------------------------------|----------------------------------------------------------------------------------------------------|----------------------------------------------------------------------------------------------------|
| HOST Databases               | Interlibrary Loan Reque                                         | est Form                             | Title                                                                                                    | Film art : an introduction.                                                                                                    |
| Please enter the information | below in order to send an Interlibrary I can request to your li | brary administrator. The request wil | Author                                                                                                    | Bordwell, David;Thompson, Kristin                                                                                                    |
| *First Name                  | 1                                                               | orary administrator. The request wh  | Source                                                                                                    | Film art : an introduction / David Bordwell, Kristin Thompson                                                                                                    |
| *L ast Name                  |                                                                 |                                      | Date                                                                                                    | 2013-01-01                                                                                                    |
|                              |                                                                 |                                      | ISSN                                                                                                    |                                                                                                    |
| *Library Card #              | 3                                                               |                                      | ISBN                                                                                                    | 9780073535104                                                                                                    |
| Department                   |                                                                 |                                      | Series or Collection Title                                                                                                    |                                                                                                    |
| *Address                     | 4                                                               |                                      | Volume                                                                                                    |                                                                                                    |
|                              |                                                                 |                                      | Issue                                                                                                    |                                                                                                    |
| *E-mail Address              | 5                                                               |                                      | Start Page                                                                                                    |                                                                                                    |
| *Phone                       | 6                                                               |                                      |                                                                                                    | Warning Concerning Copyright Restrictions                                                                                                    |
| Date Needed                  |                                                                 | Format: mm/dd/yyyy                   | The copyright law of the United States (Title 1)                                                                                                    | 7, United States Code) governs the making of photocopies or other reproductions of cop                                                                                                    |
| Comments                     |                                                                 |                                      | law, libraries and archives are authorized to fur<br>other than private study, scholarship, or researc<br>copyright infringement. This institution reserve | nish a photocopy or other reproduction. One of these specified conditions is that the pho<br>ch". If a user makes a request for, or later uses, a photocopy or reproduction for purposes<br>as the right to refuse a copying order if, in its judgement, fulfillment of the order would in |
| * Indicates required field.  |                                                                 | (                                    | Submit Reset                                                                                                    |                                                                                                    |

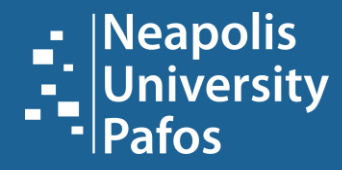

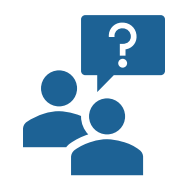

# For more information ask your librarian!

Neapolis University Pafos Learning Resources Center | Library 2 Danais Avenue, 8042 Pafos, Cyprus